# 互連行動體驗上的封包擷取(CMX)

### 目錄

<u>簡介</u> <u>需求</u> <u>使用TCPDUMP進行捕獲</u> <u>使用正確的介面</u> <u>捕獲資料包</u> <u>將輸出寫入檔案</u> <u>捕獲特定數量的資料包</u> <u>其他篩選選項</u>

# 簡介

Connected Mobile Experience(CMX)10.xCLI(LAN(WLC)CMX)NMSP

## 需求

- CMX(CLI)
- Wireshark

### 使用TCPDUMP進行捕獲

TCPDUMP是一種資料包分析器,用於顯示CMX伺服器上傳輸和接收的資料包。它是網路/系統管理 員的分析和故障排除工具。該資料包內建在CMX伺服器上,可以在其中檢視資料包的原始資料。

以「cmxadmin」使用者身份運行tcpdump將失敗,錯誤如下:(需要「root」訪問許可權)

In this example, topdump is attempted to be run as a 'cmxadmin' user.

[cmxadmin@laughter ~]\$ tcpdump -i eth0 port 16113 tcpdump: eth0: You don't have permission to capture on that device (socket: Operation not permitted)

以「cmxadmin」使用者身份通過SSH或控制檯登入到CLI後,切換到「root」使用者。

[cmxadmin@laughter ~]\$ su - root
Password:
[root@laughter ~]#

#### 使用正確的介面

記下將擷取封包的介面。可以使用「ifconfig-a」取得

In this example, 10.10.10.25 is the IP address of CMX server and 'eth0' is the interface it's tied to on the server. Link encap:Ethernet HWaddr 00:50:56:A1:38:BB [cmxadmin@laughter ~]\$ **ifconfig -a eth0** inet addr:10.10.10.25 Bcast:10.10.10.255 Mask:255.255.255.0 inet6 addr: 2003:a04::250:56ff:fea1:38bb/64 Scope:Global inet6 addr: fe80::250:56ff:fea1:38bb/64 Scope:Link UP BROADCAST RUNNING MULTICAST MTU:1500 Metric:1 RX packets:32593118 errors:0 dropped:0 overruns:0 frame:0 TX packets:3907086 errors:0 dropped:0 overruns:0 carrier:0 collisions:0 txqueuelen:1000 RX bytes:3423603633 (3.1 GiB) TX bytes:603320575 (575.3 MiB) lo Link encap:Local Loopback inet addr:127.0.0.1 Mask:255.0.0.0 inet6 addr: ::1/128 Scope:Host UP LOOPBACK RUNNING MTU:65536 Metric:1 RX packets:1136948442 errors:0 dropped:0 overruns:0 frame:0 TX packets:1136948442 errors:0 dropped:0 overruns:0 carrier:0 collisions:0 txqueuelen:0 RX bytes:246702302162 (229.7 GiB) TX bytes:246702302162 (229.7 GiB)

[cmxadmin@laughter ~]\$

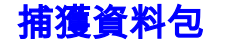

This example captures and displays all packets that are sourced from port - 16113 and enter the CMX server on the eth0 interface.

[root@laughter ~]# tcpdump -i eth0 src port 16113 tcpdump: verbose output suppressed, use -v or -vv for full protocol decode listening on eth0, link-type EN10MB (Ethernet), capture size 65535 bytes 09:50:29.530824 IP 172.18.254.249.16113 > laughter.cisco.com.40020: Flags [P.], seq 983381312:983382645, ack 2483597279, win 191, options [nop,nop,TS val 1792647414 ecr 1148435777], length 1333 09:50:31.507118 IP 172.18.254.249.16113 > laughter.cisco.com.40020: Flags [.], seq 1333:2715, ack 1, win 191, options [nop,nop,TS val 1792647908 ecr 1148437650], length 1382 09:50:31.507186 IP 172.18.254.249.16113 > laughter.cisco.com.40020: Flags [P.], seq 2715:2890, ack 1, win 191, options [nop,nop,TS val 1792647908 ecr 1148437650], length 175 09:50:33.483166 IP 172.18.254.249.16113 > laughter.cisco.com.40020: Flags [P.], seq 2890:4239, ack 1, win 191, options [nop,nop,TS val 1792648402 ecr 1148439626], length 1349 09:50:35.459584 IP 172.18.254.249.16113 > laughter.cisco.com.40020: Flags [P.], seq 4239:5396, ack 1, win 191, options [nop,nop,TS val 1792648896 ecr 1148441603], length 1157 ^C 5 packets captured 5 packets received by filter 0 packets dropped by kernel [root@laughter ~]#

#### 將輸出寫入檔案

In this example, tcpdump would capture packets that are from 10.10.20.5 received on it's eth0 interface and write it to a file named TEST\_NMSP\_WLC.pcap.

[root@laughter cmxadmin]# tcpdump -i eth0 src 10.10.20.5 -w TEST\_NMSP\_WLC.pcap tcpdump: listening on eth0, link-type EN10MB (Ethernet), capture size 65535 bytes ^C7 packets captured 7 packets received by filter 0 packets dropped by kernel [root@laughter cmxadmin]#

一旦檔案準備就緒,您就需要將.pcap檔案從CMX提取到電腦中,以便使用更舒適的工具(如 wireshark)進行分析。您可以使用任何SCP應用程式來完成此操作。例如,在Windows中 ,WinSCP應用程式將允許您使用SSH憑據連線到CMX,然後您可以瀏覽檔案系統並找到剛建立的 .pcap檔案。要查詢當前路徑,請在運行tcpdump後鍵入「pwd」以瞭解檔案儲存的位置。

### 捕獲特定數量的資料包

如果需要特定數量的資料包計數,則使用 — c選項完全過濾該計數。

[root@laughter ~]# tcpdump -Z root -i eth0 -c 5 src 10.10.20.5 -w CMX\_WLC\_Capture.pcap tcpdump: listening on eth0, link-type EN10MB (Ethernet), capture size 65535 bytes 5 packets captured 6 packets received by filter 0 packets dropped by kernel [root@laughter ~]#

#### 其他篩選選項

[root@laughter cmxadmin]# tcpdump -i eth0 dst 10.10.20.5 (filtered based on destination IP
address)
[root@laughter cmxadmin]# tcpdump -i eth0 src 10.10.20.4 (filtered based on Source IP address)
[root@laughter cmxadmin]# tcpdump -i eth0 port 80 (filtered for packets on port 80 in both
directions)
[root@laughter cmxadmin]# tcpdump -i eth0 port 443 (filtered for packets on port 443 in both
directions)

寫入檔案的捕獲將儲存在伺服器上的當前目錄中,並且可以通過Wireshark複製出來進行詳細檢視。